Lyon, le 12 novembre 2009

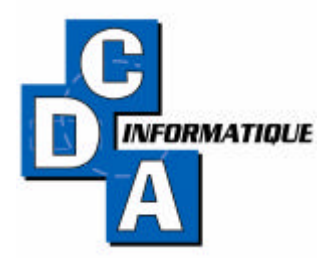

## EDI COVEA RISKS

## TERME ET MESSAGE 502

Actuellement, avec COVEA vous pouvez intégrer en automatique le Terme.

A Partir de cette date, vous pouvez envoyer vos bordereaux d'envois de Fonds par mail.

Ci-dessous la procédure :

En compagnies – Gestion des compagnies Double cliquez sur COVEA RISKS

Compléter si nécessaire la fiche compagnie et Paramétrer le mail de la compagnie Puis bouton EDI

Indiquer le code FCA de la compagnie 9014 Dans version du message inscrire BB

Puis cliquez sur télécharger EDI – Vous arrivez sur Internet sur la liste des Termes disponibles. CLIC DROIT sur EDI COVEA RISKS ENREGISTRER La cible SOUS BUREAU Puis fermer Internet . Vous êtes toujours sur la fiche compagnie Cliquez INSTALLER EDI et aller sur le bureau ouvrir le fichier EDI\_\_covea\_risks.txt Ouvrir Le programme est intégré Vous avez un message Installation EDI Patientez Puis fin de l'installation.

Retour au menu général dans Utiliaires Importation de fichiers vous devez Avoir 4 lignes : covea entete (message 100) covea quittances FCA - covea quittances FCA export et covea quittances FCA export entete

Pour l'intégration du terme : vous référer à la même procédure que pour l'intégration des autres termes compagnies via covea quittances FCA

Pour l'envoi des bordereaux envois de fonds par mail :

9 rue Saint Eusèbe69003 LYONTél. 04 37 91 26 00Fax 04 37 91 26 01support@cda-informatique.frwww.cda-informatique.frC. L. M. S. A. R. L. au capital de 39 637 EurosRCS Lyon B 379 596 349

Compagnie – bordereaux envois de fonds – faites votre sélection sur la compagnie Covea Validation les quittances à régler sont affichées

Cliquez sur Envoyer Bordereau – Nouvel écran cliquez sur Texte – Cocher Utiliser un descriptif. A droite s'affiche une liste dont Covea quittances FCA export Sélectionnez la ligne . Au milieu de l'écran vous avez :

Le dossier où va s'enregistrer le fichier : C : EDI EDI\_COVEA\_RISKS

La ligne en dessous le nom du fichier reglements.txt

Cocher envoyer à l'adresse - cocher compagnie - contrôler que l'adresse e mail est bonne. Faites évntuellement un message d'accompagnement. Et Cliquez executer Un message vous informe que le fichier a été exporté à l'adresse c :EDI EDI\_COVEA

RISKS reglements.txt. Cliquez sur continuer.

De retour à l'écran d'envoi cliquez quitter et au Message VALIDER LE BORDEREAU Si vous êtes certain cliquez sur VALIDER

Le fichier des règlements est donc enregistré dans le dossier EDI – EDI Covea\_Risks. Comme vous l'indique la compagnie, le nom du fichier est libre. Vous pouvez renommer le fichier .